Blending – foto's samenvoegen : man en stad – video les

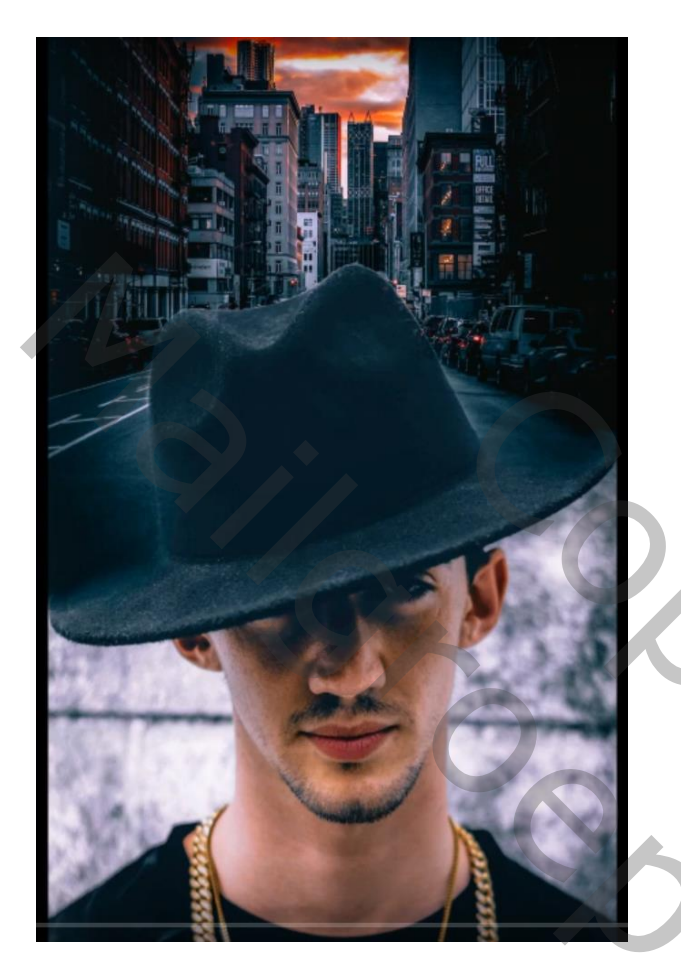

Nodig : stad; man en hoed

Open een nieuw document : 4000 x 8000 px; man met hoed toevoegen Aanpassingslaag 'Niveaus' : 3 ; 1,58 ; 235 ; Uitvoer = 0 ; 250

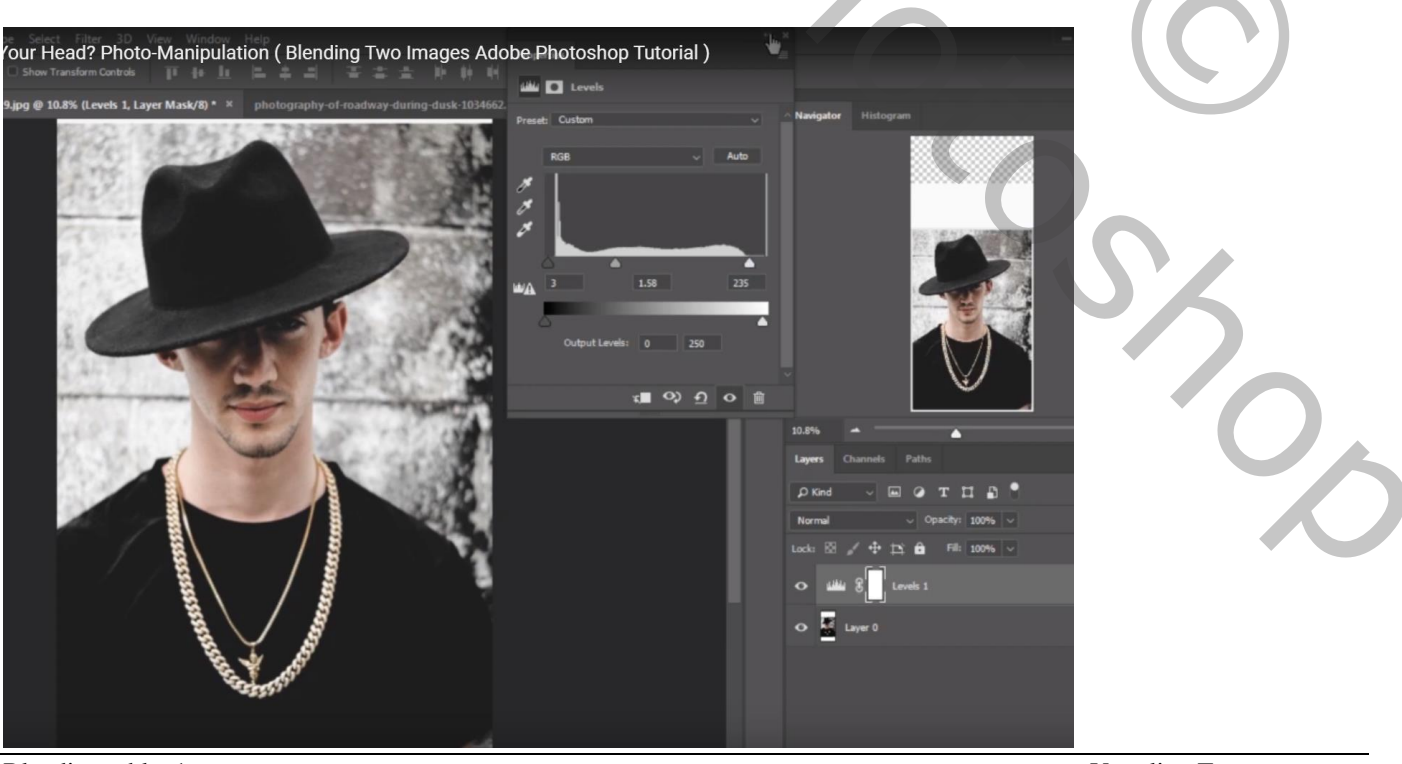

Blending - blz. 1

Vertaling T

De "stad" toevoegen; maak passend; dekking eventueel wat verminderen om goed te kunnen plaatsen

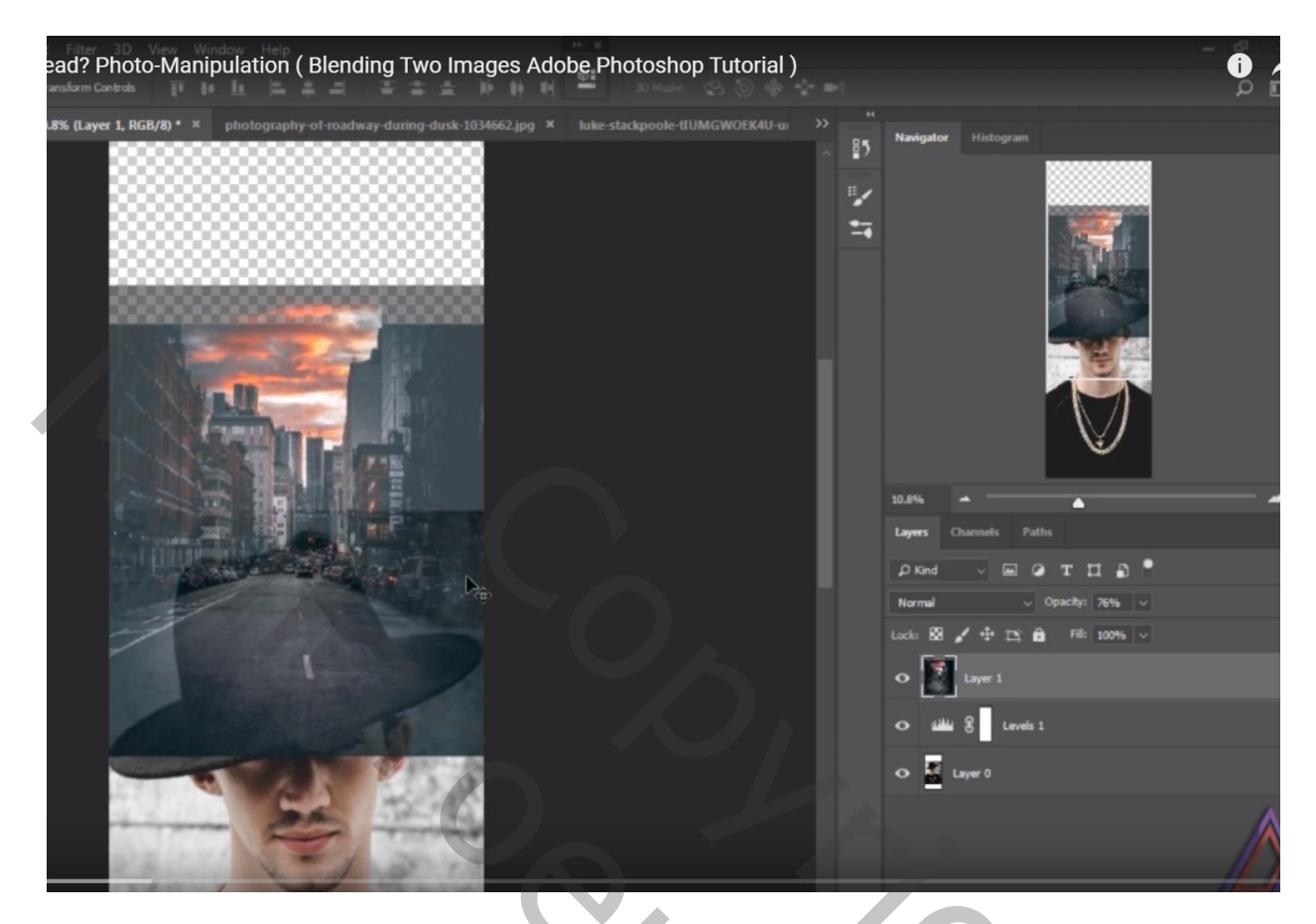

Voeg aan laag "stad" een laagmasker toe; zacht zwart penseel, dekking en stroom = 50% Schilder boven de hoed van de man; Selectie maken van de hoed; verder op laagmasker schilderen

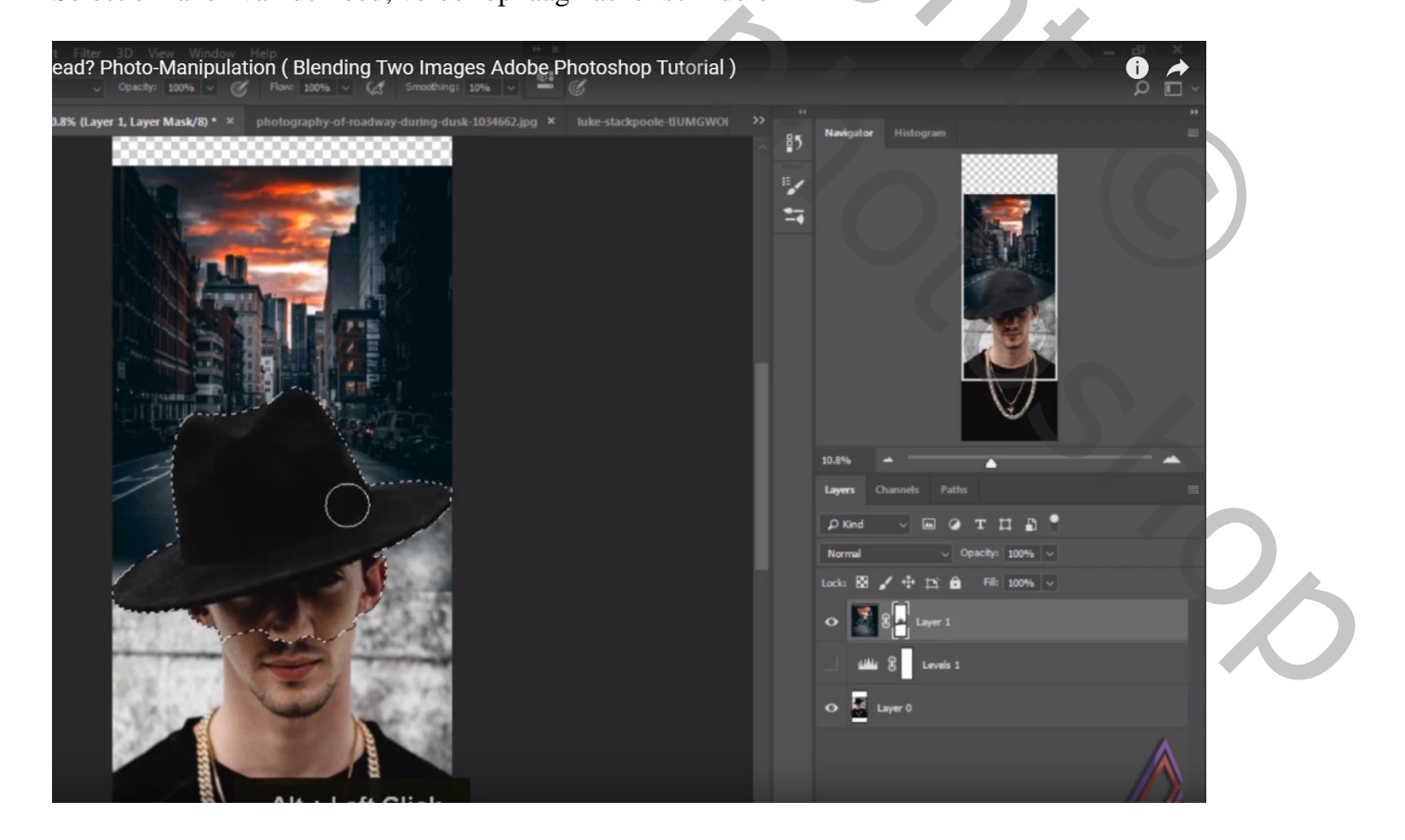

Pas waar nodig de dekking van het penseel aan; wit (delen terughalen) of zwart penseel gebruiken

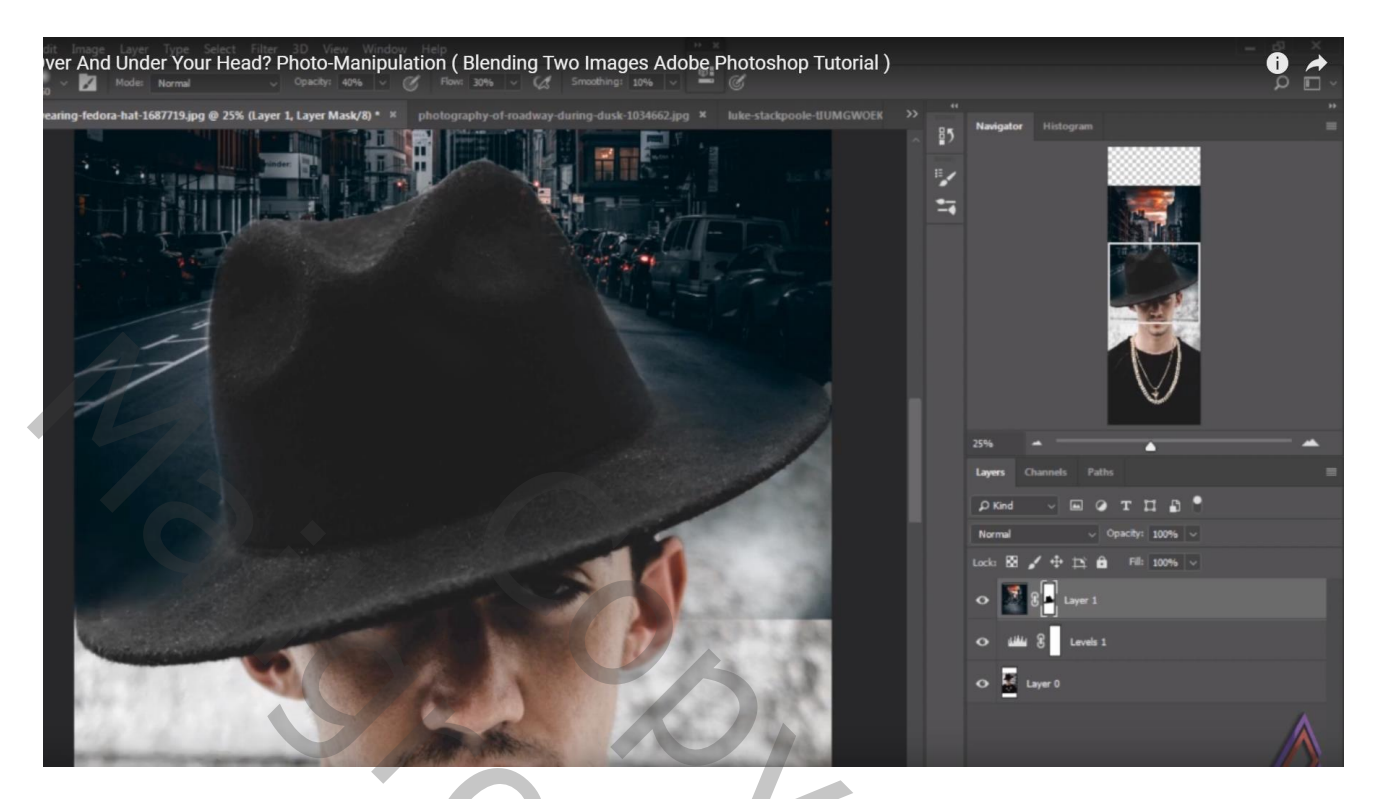

Boven de stad een Aanpassingslaag 'Kleurtoon/Verzadiging' : Cyaan = 0 ; -90 ; 39 Geen Uitknipmasker

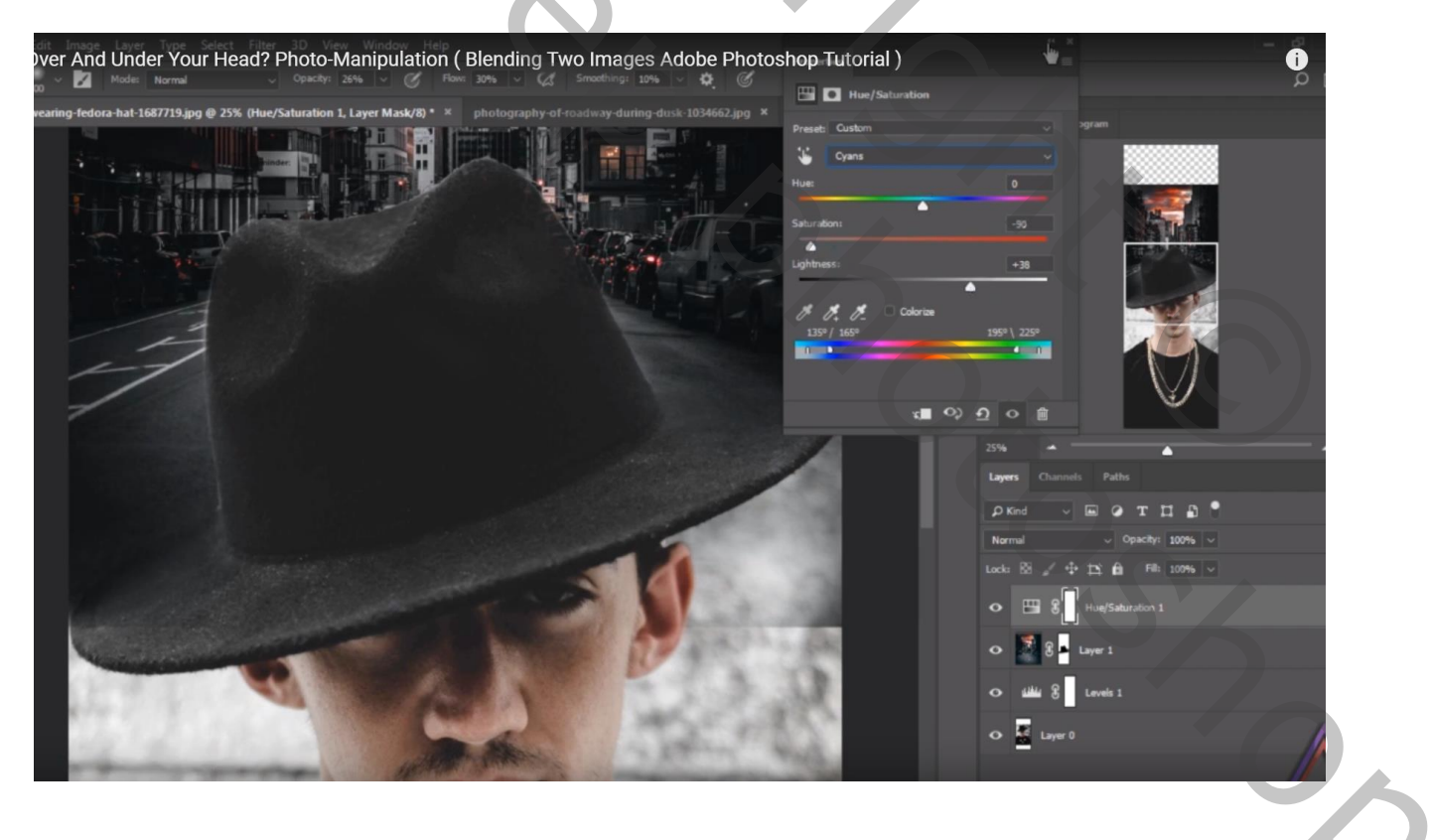

## Aanpassingslaag 'Niveaus' : 0 ; 1,10 ; 249 ; Uitvoer = 0 ; 249 Geen Uitknipmasker

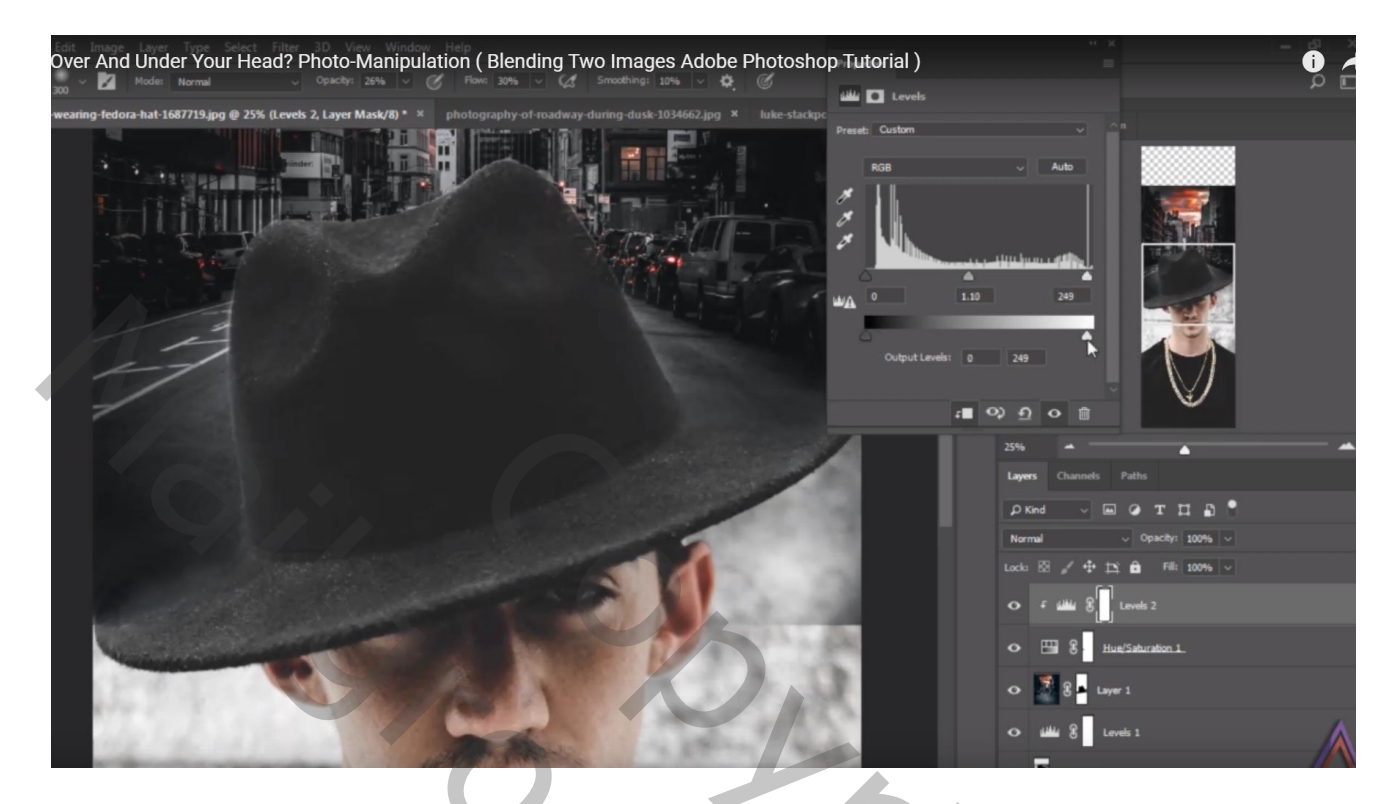

## Indien nodig de afbeelding verder bijsnijden

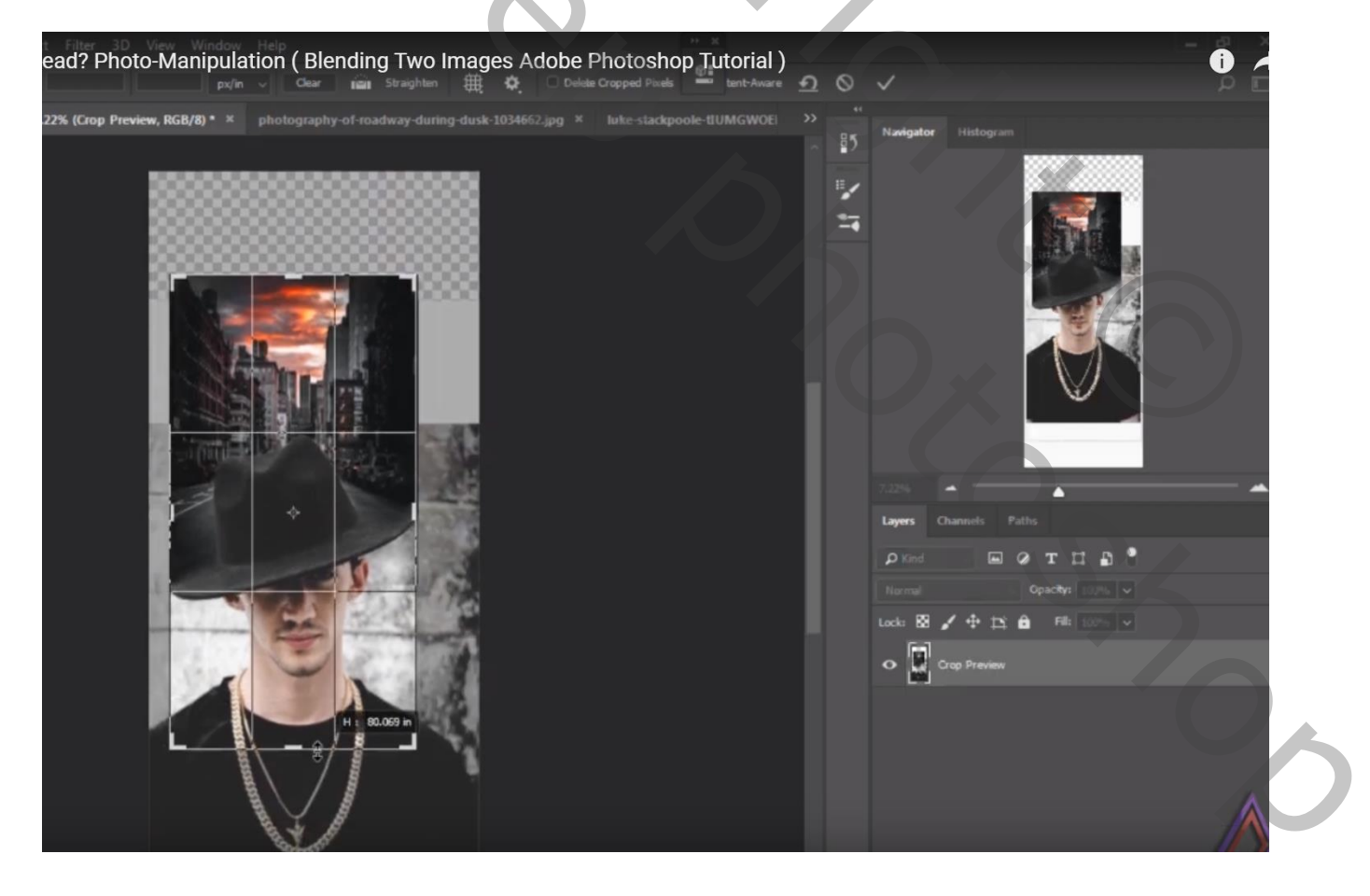

Indien nodig nog wat verbeteringen aanbrengen : laagmaskers aanpassen; ontbrekende stukken van de hoed bijkloonen...

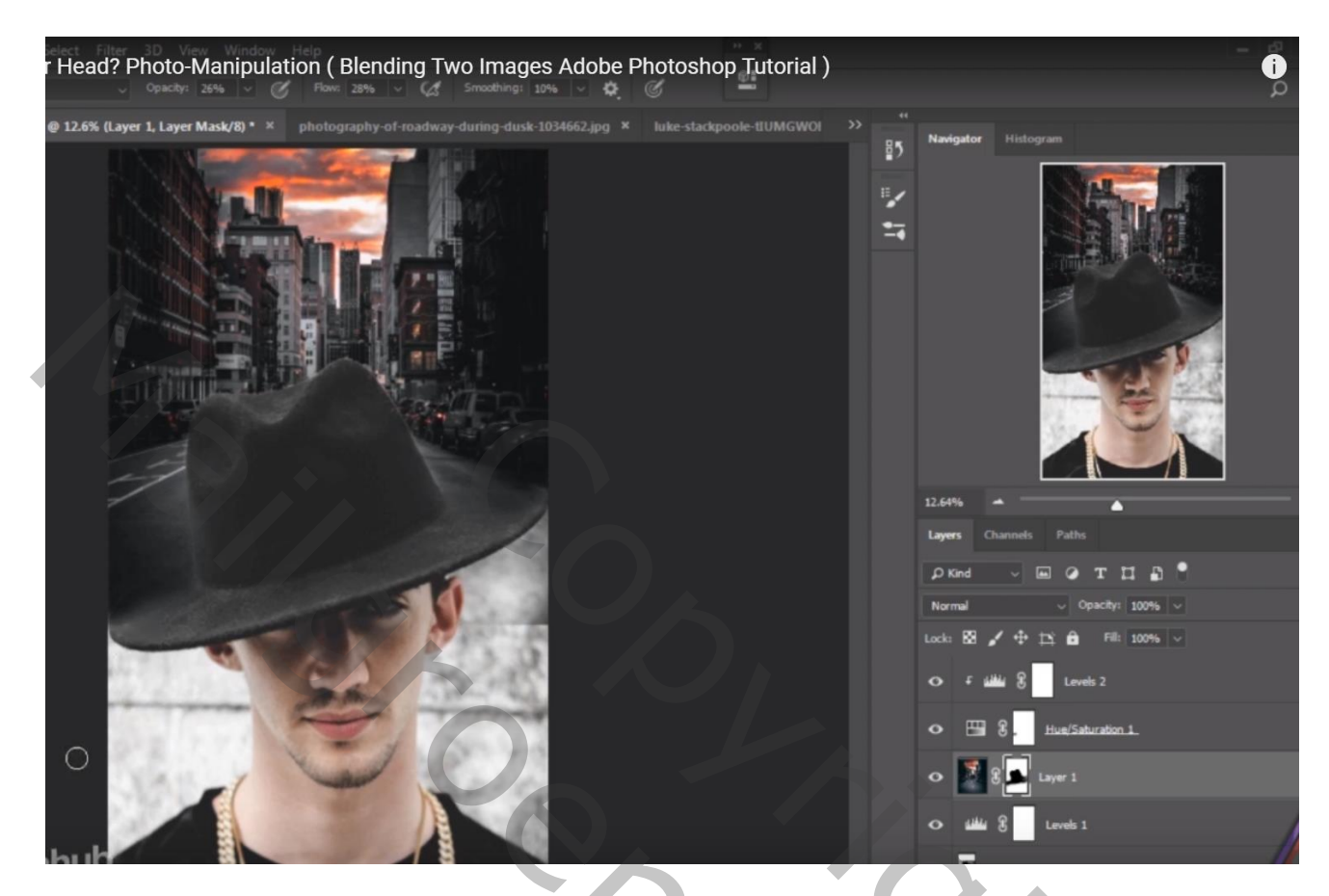

Vergeet niet van de grootte van je werkje aan te passen als je het wenst te tonen op Sennet

201